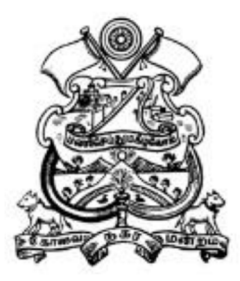

## PROCESS TO APPLY NEW D&O LICENSE

₿ \$

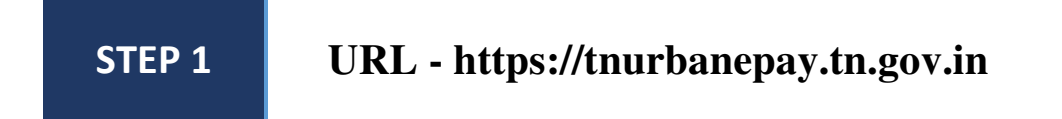

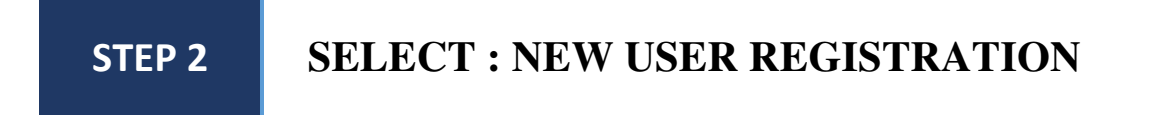

← → C 🏻 tnurbanepay.tn.gov.in

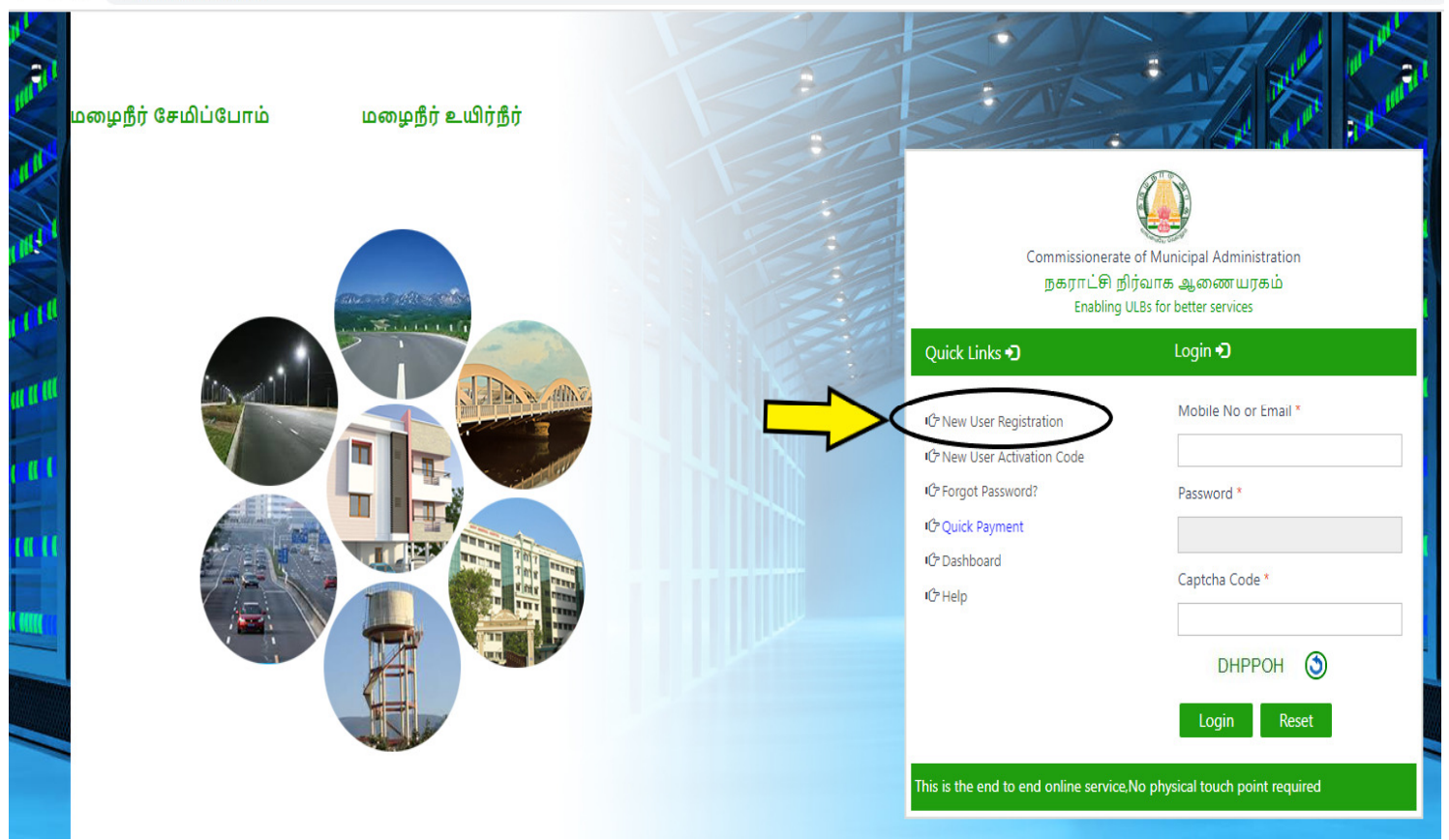

## <u>UNDER NEW REGISTRATION :</u> FILL THE USER DETAILS AND CLICK SUBMIT

| Commissionerate of Municip<br>நகராட்சி நிர்வாக ஆனை<br>வில்லாக வில்லா/                                                            | NewUserRegistration.aspx<br>pal Administration<br>னயரகம்                           |                                       |                                             | 🛓 🖈 🖻 🎜 |
|----------------------------------------------------------------------------------------------------|------------------------------------------------------------------------------------|---------------------------------------|---------------------------------------------|---------|
| Enabling ULBS for better service                                                                                                 | es                                                                                 |                                       |                                             |         |
| New Citizen Registration                                                                                                    |                                                                                    |                                       |                                             |         |
| Citizen Name *                                                                                                    | SARA                                                                               | ✓Please select if the Citizen belongs | to Municipality/Corporation[except Chennai] |         |
| Email ID *                                                                                                    | ccmc123@gmail.com                                                                  | Municipality/Corporation Name         | COIMBATORE CITY MUNICIPAL CORPORATION       | *       |
| Mobile Number *                                                                                                    | +91 9685741238                                                                     | Pin Code                              | 641006                                      |         |
| Password *                                                                                                    |                                                                                    | Area                                  | NORTH ZONE                                  | ~       |
| Confirm Password *                                                                                                    |                                                                                    | Locality                              | WARD-041                                    | ~       |
| Date of Birth *                                                                                                    | 12/Jun/1997                                                                        | Street                                | E.B.COLONY                                  | ~       |
| Gender *                                                                                                    | Female 🗸                                                                           | Building/Apartment/Landmark<br>Name   |                                             |         |
| Note :<br>1. After submitting this form ,An activat                                                                              | tion code will be snet to the registered mobile no.                                | Door No                               |                                             |         |
| This code will be valid only for 12 Hrs<br>2. Pl. Click on the "New User Verification<br>3. You will be propmted to enter the ac | ;,<br>n" tab in the citizen portal https://tnurbanepay.tn.gov.in<br>tivation code. | Captcha Code *                        | РZРҮНІ                                      |         |
| 4.After validating the Activation code, y                                                                                        | ou will be redirected to the Home page                                             | 岮 Go to Home Page                     | Submit Reset Activate Wi                    | ndows   |

AFTER SUBMITTING : ACTIVATION CODE WILL BE SENT TO REGISTERED MOBILE NUMBER

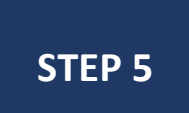

**STEP 4** 

STEP 3

## CLICK →NEW USER ACTIVATION CODE IN HOME PAGE

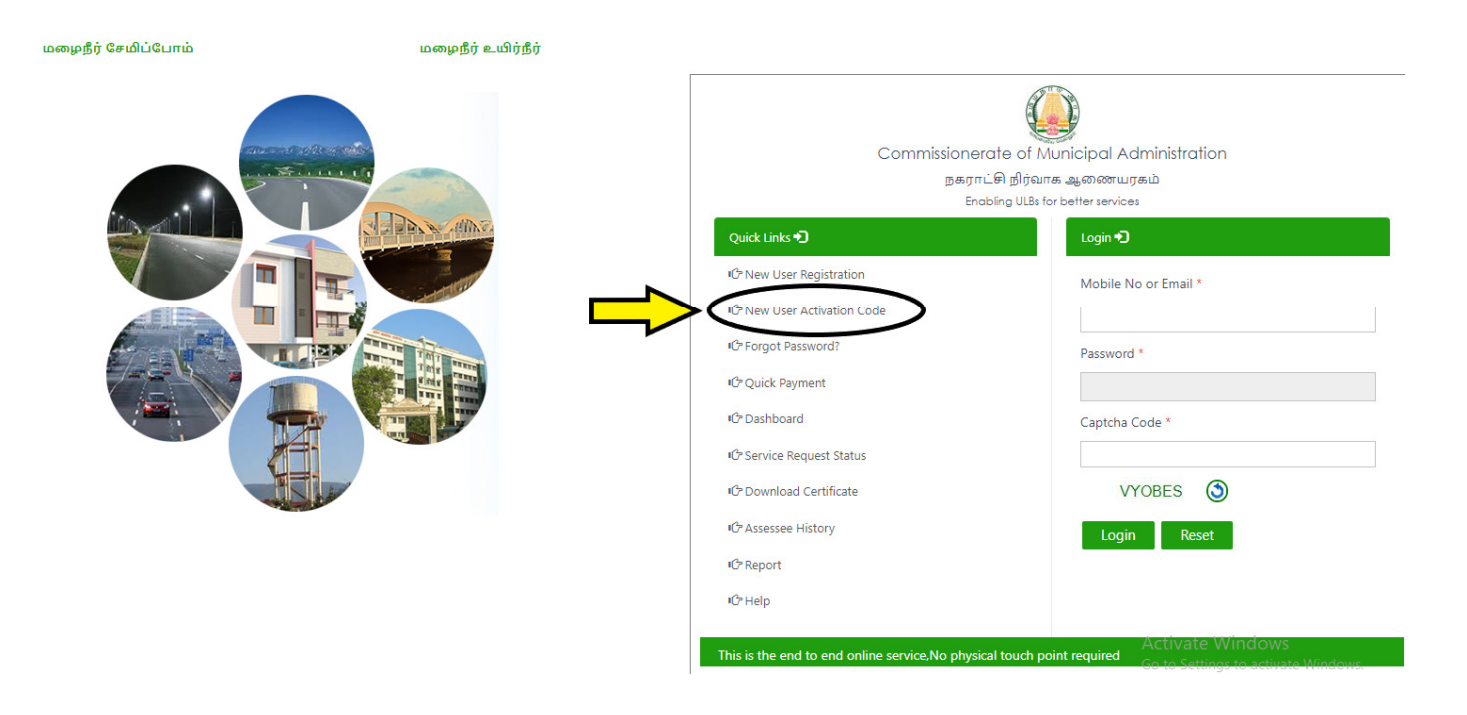

## STEP 6 ENTER YOUR MOBILE NUMBER AND ACTIVATION CODE

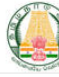

Commissionerate of Municipal Administration நகராட்சி நிர்வாக ஆணையரகம் Enabling ULBs for better services

|                    | Activation Code        |            |  |  |  |  |  |  |  |
|--------------------|------------------------|------------|--|--|--|--|--|--|--|
| Mobile No or Email | :                      | 9854789652 |  |  |  |  |  |  |  |
| Activation Code    | :                      | 383466     |  |  |  |  |  |  |  |
|                    | Resend Activation Code |            |  |  |  |  |  |  |  |
|                    | Submit Cancel          |            |  |  |  |  |  |  |  |
| E .                | ∎C? Go to              | Home Page  |  |  |  |  |  |  |  |
|                    |                        |            |  |  |  |  |  |  |  |

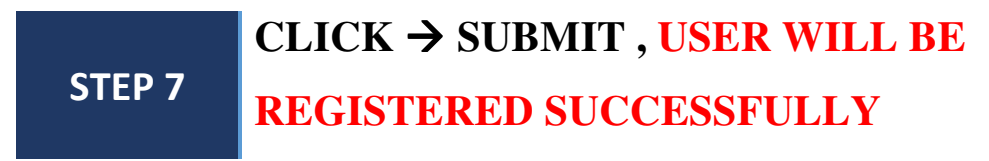

 $\leftarrow$   $\rightarrow$  C  $\blacksquare$  thurbanepay.th.gov.in/ActivationCode.aspx

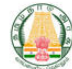

Commissionerate of Municipal Administration நகராட்சி நிர்வாக ஆணையரகம் Enabling ULBs for better services

|                 | Activation Code                      |
|-----------------|--------------------------------------|
| Mobile No or Er | nail :                               |
| Activation Code | :                                    |
|                 | Resend Activation Code               |
|                 | Submit Cancel                        |
|                 | User has been activated successfully |
|                 |                                      |
|                 |                                      |

STEP 8

## LOGIN WITH YOUR USERID AND PASSWORD

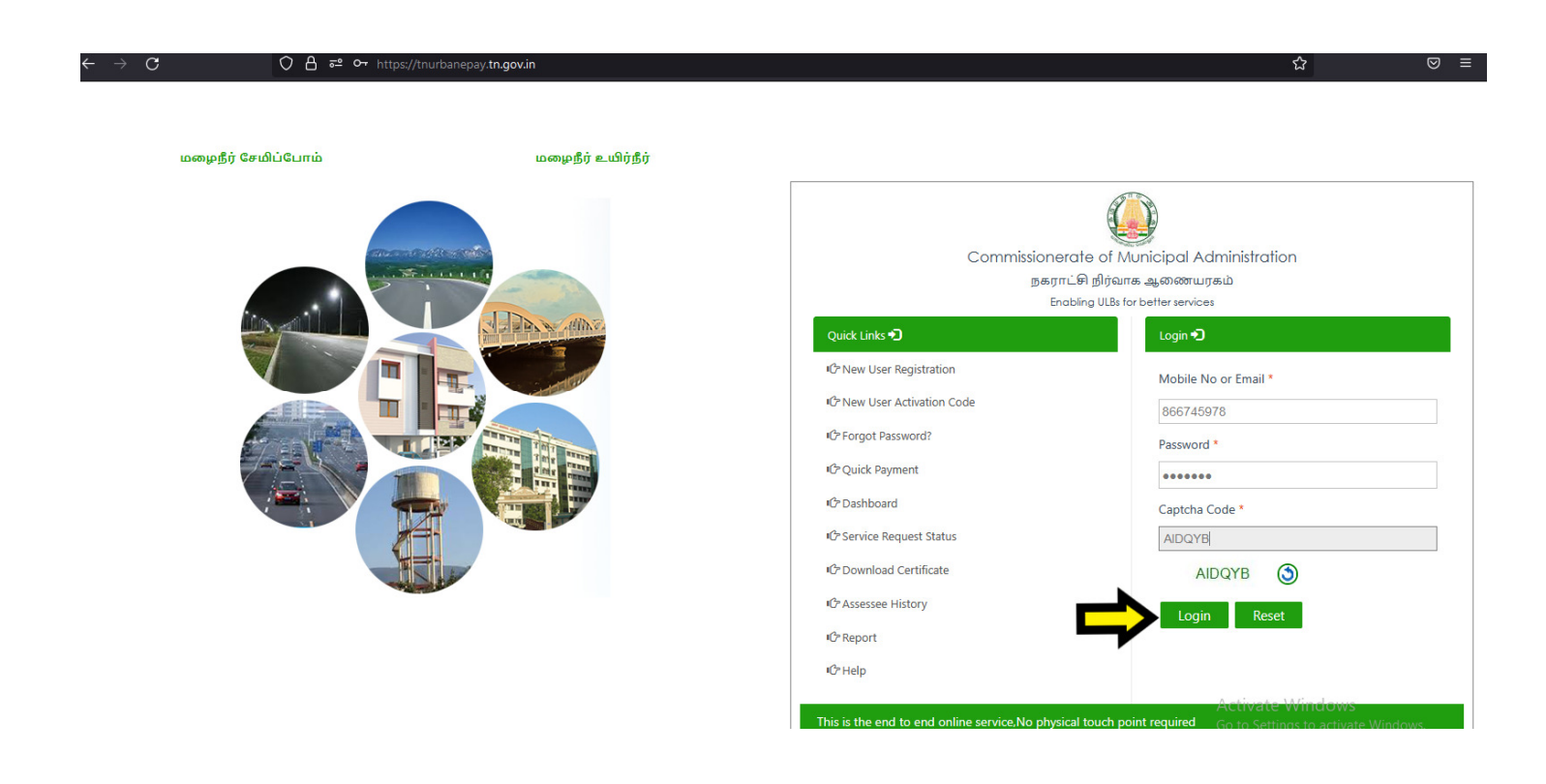

## STEP 9 IN CITIZEN WEB PORTAL CLICK → SERVICE REQUEST → CREATE

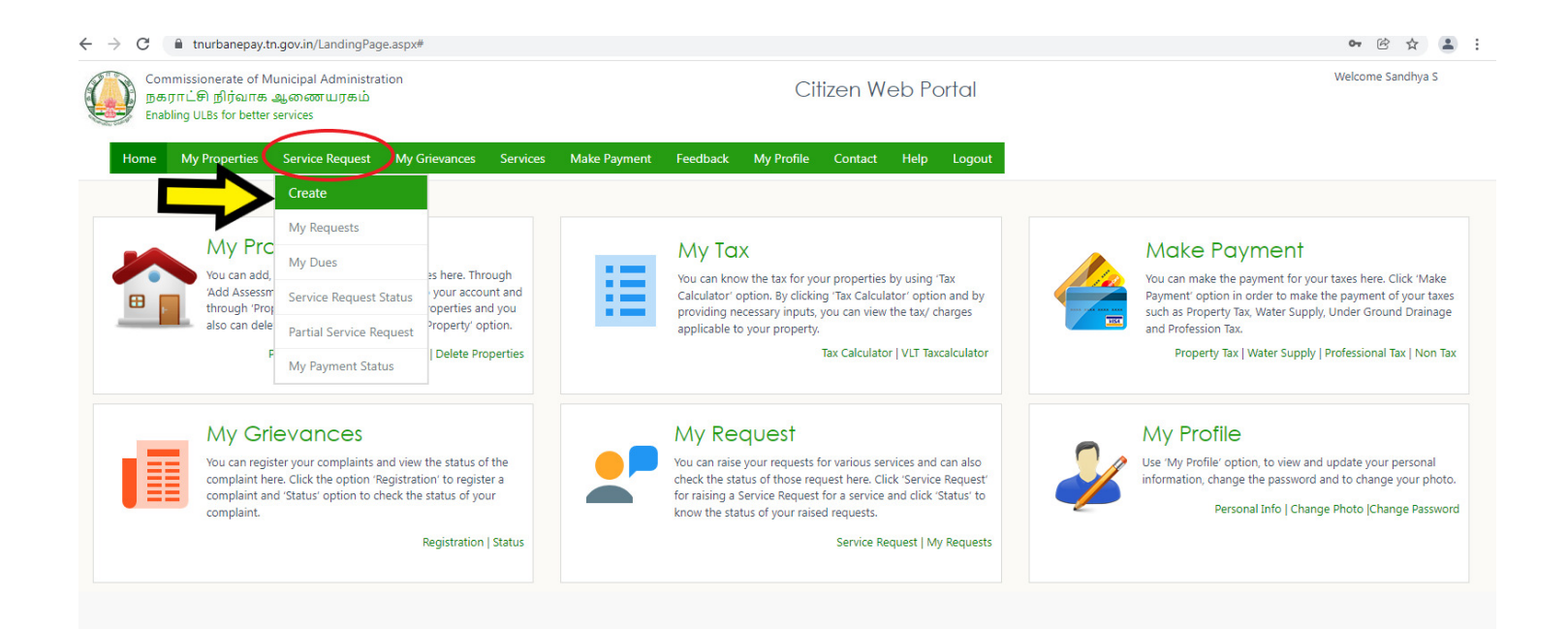

SELECTNAME OF ULB →COIMBATORE CITY MUNICIPALCORPORATIONSERVICE CATOGERY → TRADE LICENCESERVICE NAME → NEW TRADE LICENSEREQUEST

| ← → C ■ thurbanepay.th.go                                                                 | v.in/CreateServiceRequest.aspx#   |                                                  |                                     | Q @ \$                                                      |  |  |  |
|-------------------------------------------------------------------------------------------|-----------------------------------|--------------------------------------------------|-------------------------------------|-------------------------------------------------------------|--|--|--|
| Commissionerate of Municipal<br>நகராட்சி நிர்வாக ஆணை<br>Enabling ULBs for better services | Administration<br>ாயரகம்          | Citize                                           | Citizen Web Portal                  |                                                             |  |  |  |
| Home My Pr                                                                                | operties Service Request My Griev | rances Services Make Payment Feedback My Profile | Contact Help Logout                 |                                                             |  |  |  |
| Services                                                                                  | Service Request - Creat           | 9                                                |                                     |                                                             |  |  |  |
| Service Request                                                                           | Name of ULB *                     | COIMBATORE CITY MUNICIPAL CORPORATION            | × *                                 |                                                             |  |  |  |
| <ul> <li>My Requests</li> </ul>                                                           | Service Category *                | Trade License                                    | Service Name *                      | d V                                                         |  |  |  |
| <ul> <li>My Dues</li> </ul>                                                               |                                   |                                                  | Sel                                 | ct                                                          |  |  |  |
| <ul> <li>Service Request Status</li> </ul>                                                | Mobile Number *                   |                                                  | New<br>Trade<br>Trade               | Irade License Request<br>License Payment<br>License Renewal |  |  |  |
|                                                                                           | Applicant *                       | Mr/Mrs V First Name                              | Middle Name                         | Last Name                                                   |  |  |  |
|                                                                                           | Other Information                 |                                                  |                                     |                                                             |  |  |  |
|                                                                                           | Aadhaar Card No.                  |                                                  | Email ID                            |                                                             |  |  |  |
|                                                                                           | Please select if citizen not liv  | ing in the ULB limit                             |                                     |                                                             |  |  |  |
|                                                                                           | Pincode *                         |                                                  |                                     |                                                             |  |  |  |
|                                                                                           | Door No *                         |                                                  | Apartment/Landmark/Building<br>name |                                                             |  |  |  |
|                                                                                           | Locality *                        |                                                  | ~                                   |                                                             |  |  |  |
|                                                                                           |                                   |                                                  | Submit Back                         |                                                             |  |  |  |
|                                                                                           |                                   |                                                  |                                     | Activate Windows<br>Go to Settings to activate Windows.     |  |  |  |

## STEP 11 FILL THE APPLICANT DETAILS

| Commissi<br>நகராட்டி<br>Enabling U | onerate of<br>சி நிர்வாச<br>LBs for bette | Municipal<br>க ஆணை<br>er services | Administr<br>எயரகம் | ation           |                | Citizen Web Portal |                    |          |            |              |          |             |                       |         |
|------------------------------------|-------------------------------------------|-----------------------------------|---------------------|-----------------|----------------|--------------------|--------------------|----------|------------|--------------|----------|-------------|-----------------------|---------|
|                                    | Home                                      | My Pro                            | operties            | Service Request | My Grievances  | Services           | Make Payment       | Feedback | My Profile | Contact      | Help     | Logout      |                       |         |
| Name Of ULB *                      |                                           |                                   | COI                 | MBATORE CITY MU | INICIPAL COF 🗸 |                    |                    |          |            |              |          |             |                       |         |
| Service Category *                 |                                           |                                   | Trade               | License         |                |                    |                    |          | Service    | e Name *     |          |             | New Trade License Req | uest    |
| Applicant Name                     |                                           |                                   |                     |                 |                |                    |                    |          |            |              |          |             |                       |         |
| *Select                            | ~                                         | *                                 | First Name          | e (English)     |                | Middle             | Name (English)     |          |            | Last Name (I | English) |             |                       |         |
| *Select                            | ~                                         | *                                 | First Name          | e (Tamil)       |                | Middle             | Name (Tamil)       |          |            | Last Name (  | Tamil)   |             |                       |         |
|                                    |                                           |                                   |                     |                 |                |                    |                    |          |            |              |          |             |                       |         |
| Guardian Name<br>Applicant Guard   | ian Type                                  |                                   |                     | -Select 🗸       |                |                    |                    |          |            |              |          |             |                       |         |
| Select                             | ✓ Fin                                     | st Name (I                        | English)            |                 |                | Mide               | dle Name (English) |          |            |              | Last     | Name (Engli | sh)                   |         |
| Select                             | ✓ Fir                                     | st Name (                         | Tamil)              |                 |                | Mide               | dle Name (Tamil)   |          |            |              | Last     | Name (Tamil | )                     |         |
|                                    |                                           |                                   |                     |                 |                |                    |                    |          |            |              |          |             |                       |         |
| Applicant Address                  | e Citizen is I                            | not living i                      | in same Ul          | .В              |                |                    |                    |          |            |              |          |             |                       |         |
| Pincode *                          |                                           | -                                 |                     |                 |                |                    |                    |          | Area *     |              |          |             | Select                |         |
| Locality *                         |                                           |                                   |                     |                 |                |                    | ~                  |          | Street     | •            |          |             |                       | Activa  |
| Door No *                          |                                           |                                   |                     |                 |                |                    |                    |          | Apartn     | nent         |          |             |                       | Go to S |

STEP 12

## CLICK $\rightarrow$ VIEW FOR TRADE RATE

| Street *                     | ۇ Mozilla Fi | refox                                                                           |                |                          |
|------------------------------|--------------|---------------------------------------------------------------------------------|----------------|--------------------------|
|                              |              | ttps://tnurbanepay. <b>tn.gov.in</b> /Rpt_Traderate.aspx                        |                | ☆<br>:                   |
| Ward *                       |              |                                                                                 | Generated Date | :08-Feb-2022 11:13:12 AM |
|                              | S.No         | Trade Name                                                                      | SubTradeName   | Unit Rate                |
| nd Mark                      | 1            | 101 - AMMUNITION MANUFACTURING STORING AND<br>CLEANING - STORING AND CLEANING   | N/A            | 3000.00                  |
|                              | 2            | 10001- keeping hair dressing sallon -one person                                 | N/A            | 75.00                    |
| Trade Rate                   | 3            | 1001-Blood Storing Cleaning or Selling - Cleaning or Selling                    | N/A            | 500.00                   |
|                              | 4            | 201 - ARECANAT - WHOLE SALE                                                     | N/A            | 750.00                   |
| Trade Rate : VIEW            | 5            | 202-Arecanat-retail                                                             | N/A            | 150.00                   |
| achinan canacity granter th  | 6            | 10301-Leather storing cleaning selling- Storing, cleaning, selling              | N/A            | 1000.00                  |
| a List                       | 7            | 10501-Manufature of oil clothes selling etc - Manufacturing, storing & selling  | N/A            | 300.00                   |
| e List                       | 8            | 10601-Manufacture of Paper storing selling - Wholesale                          | N/A            | 750.00                   |
|                              | 9            | 10602-Manufacture of paper storing selling -Retail sales                        | N/A            | 300.00                   |
| Select                       | 10           | 10701-Manufacture of resin storing selling - Manufacture,<br>Storing, Selling   | N/A            | 150.00                   |
|                              | 11           | 10801 -Manufacture of Sago Distiling etc - Manufacture<br>Storing Selling       | N/A            | 450.00                   |
|                              | 12           | Manufacture of Salptre storing etc - Manufacturing, storing, selling            | N/A            | 300.00                   |
| ling Owner Detail            | 13           | 11001-Manufacture of Sugar Candy Storing etc -<br>Manufacture, Storing, Selling | N/A            | 750.00                   |
| cant & Building Owner as sam | 4.4          | 4404 Barres Charles Classics - Calling Classics - Calling                       | N1/A           | 375 00                   |

BASED ON SELECTED TRADE →UNIT VALUESTEP 13VALUEVALUE

| → C 🟠 🗘 A https://tnurbanepay.tn.gov.in/TraderegisterNew.aspx?S=5183&O=184&T=184-6-162# |       |  |  |  |  |  |
|-----------------------------------------------------------------------------------------|-------|--|--|--|--|--|
| WhatsApp 附 Inbox (1,219) - commr                                                        | ⊕ CMA |  |  |  |  |  |
| Land Mark                                                                               |       |  |  |  |  |  |
|                                                                                         |       |  |  |  |  |  |

☆

| V/   |        | D        |
|------|--------|----------|
| VIEW | ilade. | Rale     |
|      | naac   | - Corece |
|      |        |          |

View Trade Rate : View

#### Machinery capacity greater than equal to 5 HP

| Trade  | List                                                                                 |            |                           |               |
|--------|--------------------------------------------------------------------------------------|------------|---------------------------|---------------|
| SNo    | Trade Name *                                                                         | Unit Value | Unit Value as Per<br>Site | Sub Trade Des |
| 1      | Select V                                                                             |            |                           |               |
|        | Select                                                                               |            |                           |               |
|        | - Firewood storing and selling - Above 1000 Sqft-7903                                |            |                           |               |
|        | - Firewood storing and selling - Above 500 Sqft below 1000 Sqft-7902                 |            |                           |               |
| Build  | - Firewood storing and selling - below 500 Sqft-7901                                 |            |                           |               |
| Applic | -Electric Motor run by Electricity - above1 HP UPto5HP-14915                         |            |                           |               |
| Bui    | -Electric Motor run by Electricity - above10 HP UPto 20HP-14914                      |            |                           |               |
|        | -Electric Motor run by Electricity - for every additional Hp above 400 HP-14911      |            |                           |               |
| *      | -Electric Motor run by Electricity -Maximum-14912                                    | Last N     | ame                       |               |
|        | 10001- keeping hair dressing sallon -one person-10001                                | -          |                           |               |
|        | 10002 - KEEPING HAIR DRESSING SALOON - ABOVE ONE PERSON-10002                        |            |                           |               |
| Bui    | 1001-Blood Storing Cleaning or Selling - Cleaning or Selling-1001                    |            |                           |               |
|        | 101 - AMMUNITION MANUFACTURING STORING AND CLEANING - STORING AND CLEANING-101       |            |                           |               |
|        | 10101 - KEEPING PIGS GOATS CATTLES - KEEPING GOAT CATTLES ( 10 OR MORE )-10101       | Select     |                           | ~             |
|        | 10201 - KHADI MANUFACTURE - MANUFACTURE-10201                                        | Sciect     |                           |               |
|        | 10301-Leather storing cleaning selling- Storing, cleaning, selling-10301             | _          |                           |               |
|        | 10401 - LEATHER STORING PRODUCT SELLING - WHOLE SALE-10401                           |            |                           | ~             |
|        | 10402 - Leather Storing Production Selling - Retail Sales-10402                      |            |                           |               |
|        | 10501-Manufature of oil clothes selling etc - Manufacturing, storing & selling-10501 |            |                           |               |
|        | 10601-Manufacture of Paper storing selling - Wholesale-10601                         |            |                           |               |
|        | 10602-Manufacture of naner storing calling -Retail cales-10602                       |            |                           |               |

# CHOOSE FILE→TO UPLOAD DOCUMENTSSTEP 13THEN VERIFY ALL THE DETAILS ANDCLICK→SUBMIT

### NOTE:

MANDATORY DOCUMENTS {Document Size (Max 1MB)}

- ✓ ADDRESS PROOF
- ✓ ID PROOF
- ✓ COPY OF SALE DEED/ LEASE DEED/ GIFT DEED

## ✓ SUBMITTED APPLICANT REQUEST WILL BE FORWARD TO CONCERNED WARD SI's

| → C                                  | v.in/TraderegisterNew.aspx?S=5183&O=184&T=184-6-162#                     |                   |                            | Q 🖻 🛧                  |
|--------------------------------------|--------------------------------------------------------------------------|-------------------|----------------------------|------------------------|
| □Please select if the Building Owner | is not living in same ULB                                                |                   |                            |                        |
| Pincode *                            |                                                                          | Area *            | Select                     | ~                      |
|                                      |                                                                          |                   |                            |                        |
| Locality *                           | ~                                                                        | Street *          |                            | ~                      |
| Door No.*                            |                                                                          | Apartment         |                            |                        |
|                                      |                                                                          | - quarter and the |                            |                        |
|                                      |                                                                          |                   |                            |                        |
| Additional Trade Detail              |                                                                          |                   |                            |                        |
| Trade Usage 💿 Business 🔿 Trade       |                                                                          |                   |                            |                        |
| Building Monthly Rent                |                                                                          | Business Name *   |                            |                        |
| Business Name(Tamil) *               |                                                                          |                   |                            |                        |
|                                      |                                                                          |                   |                            |                        |
|                                      |                                                                          |                   |                            |                        |
| Documents to be Unleaded             |                                                                          |                   |                            |                        |
| C N                                  | d a trabación                                                            |                   |                            | 100                    |
| 5.140                                | Check List Description                                                   | 0                 |                            | ai/Jpeg/               |
| 1 Address Proof (Residence           | Certificate issued by the Revenue Authority,Ration Card/ Aadhaar etc.) * |                   | Choose File No file chosen |                        |
| 2 ID Proof (AADHAR/PAN/E             | Priving License etc.) *                                                  |                   | Choose File No file chosen |                        |
| 3 Copy of Sale Deed/ Lease           | Deed/ Gift Deed *                                                        |                   | Choose File No file chosen |                        |
| 4 NOC from Police, Fire, Rev         | venue, PWD, TNEI, Public Health (if applicable)                          |                   | Choose File No file chosen |                        |
|                                      |                                                                          |                   | Activate V                 | Vindows                |
|                                      |                                                                          | <u>-</u> \        | Go to Setting              | is to activate Windows |
|                                      |                                                                          | Submit            |                            |                        |